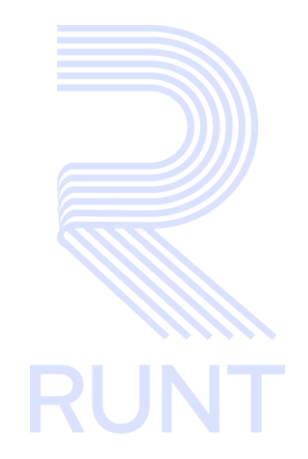

# RUNT2-IN-694 Solicitar autorización de registro inicial IVA CREI Carga Exceptuada V2

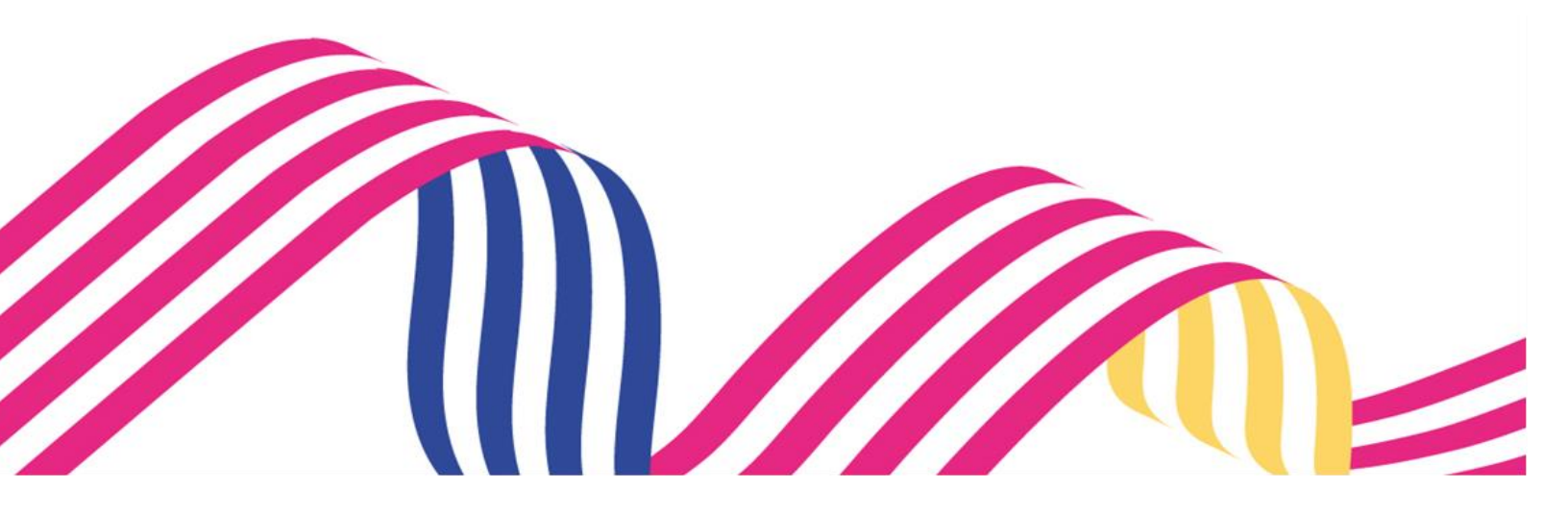

| Solicitar autorización de | registro inicial IVA CREI Carga E | Exceptuada RNA |      |
|---------------------------|-----------------------------------|----------------|------|
| RUNT2-IN-694              | Versión: 2                        | 19-11-2024     | RUNT |

## TABLA DE CONTENIDO

| 1 OBJETIVO                    | 3  |
|-------------------------------|----|
| 2 CONSIDERACIONES DEL PROCESO | 3  |
| 3 DESARROLLO DEL INSTRUCTIVO  | 4  |
| 4. CONTROL DE CAMBIOS         | 27 |

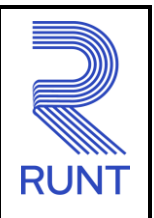

19-11-2024

RUNT2-IN-694

Versión: 2

2

## **1 OBJETIVO**

Proporcionar una guía detallada a los usuarios autorizados en el sistema del Portal ciudadano Sede electrónica para realizar el ingreso de los datos pertenecientes a la Solicitud de Autorización de Registro Inicial, aplicada al Programa de Exención del impuesto sobre las ventas - Carga exceptuada.

## 2 CONSIDERACIONES DEL PROCESO

A continuación, se detallan las actividades que debe desarrollar un usuario en el sistema para realizar la Solicitud de Autorización de Registro Inicial del Programa IVA CREI Carga exceptuada.

La descripción de este proceso inicia después que el usuario de sede electrónica ha sido autenticado. En este caso, el autorizado ha completado el registro de usuario, contraseña y ha validado su identidad. De acuerdo con el instructivo (RUNT2-IN-048-Instructivo Ingreso Portal Ciudadano).

Adicionalmente, se deben tener en cuenta las siguientes consideraciones:

- La presentación de los procedimientos cuenta con el mismo orden del menú que se visualiza dentro de la aplicación de sede electrónica.
- El sistema muestra los campos obligatorios con asterisco (\*), un mensaje informativo y cambiando de color (rosa), y no permite continuar con el proceso si estos no han sido diligenciados.

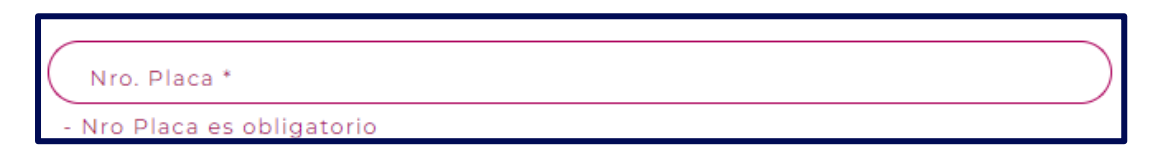

• Las pantallas y/o ventanas emergentes que contienen el botón Cancelar, permiten retornar a la ventana anterior, cancelar el proceso o limpiar datos ingresados en el formulario.

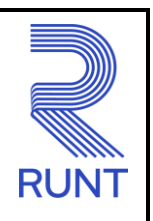

RUNT2-IN-694

Versión: 2

19-11-2024

## **3 DESARROLLO DEL INSTRUCTIVO**

A través de esta funcionalidad, el usuario puede Crear Solicitudes para el Programa de IVA CREI Carga Exceptuada. Para registrar la solicitud, realice los siguientes pasos:

## Paso 1

Seleccione el ícono de menú que se presenta en la pantalla principal o el que está ubicado en la parte superior izquierda de la pantalla para desplegar las opciones correspondientes.

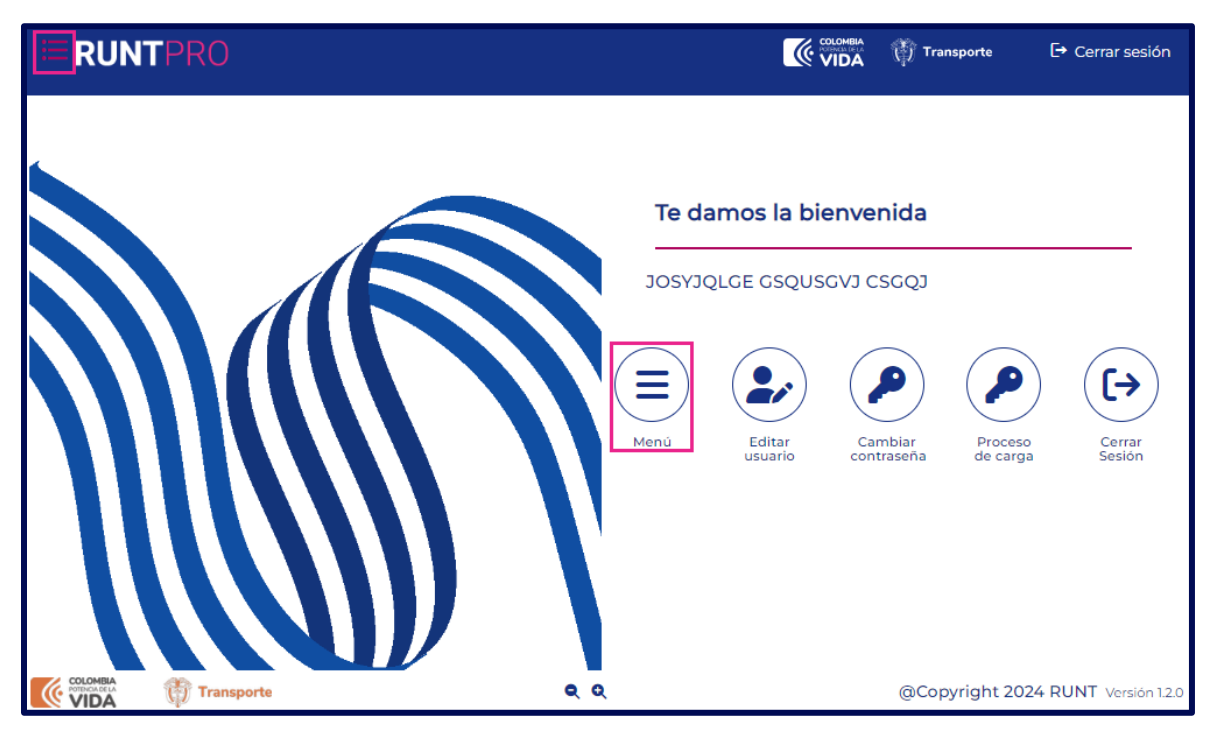

Imagen 1.

| Solicitar autorización de registro inicial IVA CREI Carga Exceptuada RNA |
|--------------------------------------------------------------------------|
|                                                                          |

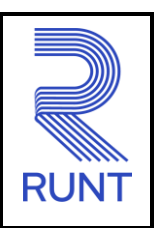

Una vez que se despliegue el menú, seleccione la opción Gestión Solicitudes.

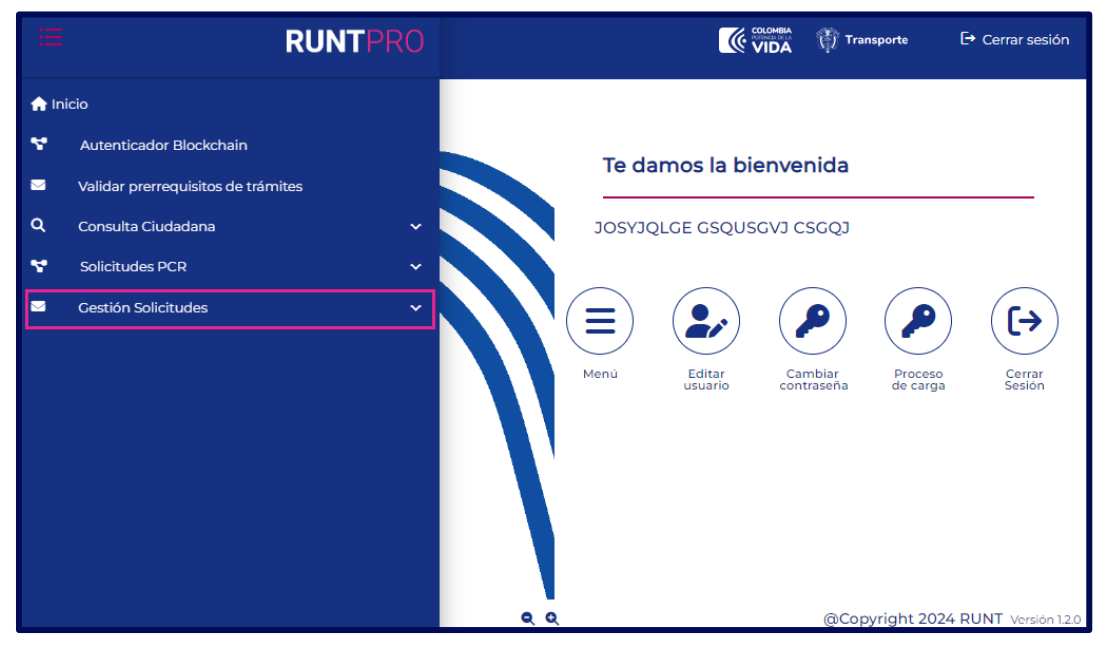

Imagen 2.

COLOMBIA Transporte **RUNT**PRO E Cerrar sesión 🔒 Inicio ۳ Autenticador Blockchain Te damos la bienvenida Validar prerrequisitos de trámites  $\geq$ a JOSYJQLGE GSQUSGVJ CSGQJ Consulta Ciudadana Solicitudes PCR ×.  $\sim$ Gestión Solicitudes (→ Ξ ... Carga Editar Isuario Cerrar Sesión de carga ۹ Normalización ntraseña Q Modernización a Ingreso nuevos vehículos Q IVACREI Exención Pasajeros Q IVACREI Exención Carga Exceptuada Q Mis Solicitudes **Q** Q @Copyright 2024 RUNT Versión 1

Seleccione la opción Carga y luego seleccione Mis Solicitudes.

Imagen 3.

| Solicitar autorización de registro inicial IVA CREI Carga Exceptuada RNA |            |            |      |  |
|--------------------------------------------------------------------------|------------|------------|------|--|
| RUNT2-IN-694                                                             | Versión: 2 | 19-11-2024 | RUNT |  |

El sistema presenta en pantalla el siguiente formulario:

|                   |            | Transporte    | 🕞 Cerrar sesión        |
|-------------------|------------|---------------|------------------------|
| Filtrar trámites  |            |               |                        |
| Tipo de proceso * |            |               | •                      |
| N° Solicitud      |            |               |                        |
| Placa             |            |               |                        |
|                   |            | Limpiar       | Consultar              |
|                   |            |               |                        |
| COLONIA<br>VIDA   | <b>Q</b> Q | @Copyright 20 | 024 RUNT Versión 1.2.0 |

Imagen 4.

## Tipo de proceso:

Campo no editable. Lista desplegable campo recuperado por el sistema.

### N° Solicitud:

Campo obligatorio. Este campo permite el ingreso del identificador de la solicitud.

#### Placa:

Campo obligatorio. Este campo permite el ingreso del número de placa del automotor.

#### Limpiar

Check de botón. Este campo permite limpiar la información ingresada en el formulario.

#### Consultar:

6

Check de botón. Este campo permite ejecutar la consulta en el sistema.

| Solicitar autorización de | registro inicial IVA CREI Carga E | Exceptuada RNA |      |
|---------------------------|-----------------------------------|----------------|------|
| RUNT2-IN-694              | Versión: 2                        | 19-11-2024     | RUNT |

#### Paso 2

Ingrese la información solicitada en el formulario, en el campo tipo de proceso seleccione la opción IVA CREI Carga Exceptuada y de clic en el botón Consultar.

| Tipo de proceso *<br>IVA CREI Carga Exceptuada | • |
|------------------------------------------------|---|
| N° Solicitud                                   |   |
| Placa                                          |   |
| TZN432                                         |   |

Imagen 5.

El sistema presenta el resultado de la búsqueda como se muestra a continuación:

| iltrar trámites         |                                       |                    |                   |                   |                                                   |
|-------------------------|---------------------------------------|--------------------|-------------------|-------------------|---------------------------------------------------|
| Tipo de pro             | ceso*<br>arga Exceptuada              |                    |                   |                   | •                                                 |
| N° Solicitud<br>1357905 | ·                                     |                    |                   |                   |                                                   |
| TZN432                  |                                       |                    |                   |                   |                                                   |
|                         |                                       |                    |                   |                   | Limpiar Consultar                                 |
| Número de<br>solicitud  | Tipo de trámite                       | Fecha<br>solicitud | Estado<br>trámite | Placa<br>vehículo | Acciones                                          |
| 1357905                 | IVA CREI Exención Carga<br>Exceptuada | 01/09/2024         | APROBADA          | TZN432            | Detalle<br>Desistir<br>Autorizar registro inicial |
|                         | Isporte                               | Q 0                | ι                 |                   | @Copyright 2024 RUNT Versi                        |

Imagen 6.

| RUNT2-IN-694 | Versión: 2 | 19-11-2024 | RUNT |
|--------------|------------|------------|------|
|              |            |            |      |

En la sección de Acciones seleccione el botón Autorizar registro inicial el sistema presenta la siguiente pantalla:

| <b>RUNT</b> PRO                                                     | Cerrar sesión                      |
|---------------------------------------------------------------------|------------------------------------|
| Registro Inicial Solicitud Nº 1357905                               |                                    |
| Información del trámite                                             |                                    |
| Tipo de proceso: IVA CREI Exención Carga Exceptuada                 | Estado del trámite: APROBADA       |
| Nro. solicitud: 1357905<br>Número de liquidación: 80000000008667533 | Fecha de solicitud: 01/09/2024     |
| Información del Vehículo Postulado                                  |                                    |
| Placa: TZN432                                                       | Estado: CANCELADO                  |
| Tipo de Servicio: Público                                           | Marca: INTERNATIONAL               |
| Modelo: 2014                                                        | Linea: 4300 SBA 4x2                |
| Color: BLANCO                                                       | Nro. de motor: 470HM2U1603115      |
| Nro. de serie: 3HAMMAAR1EL495274                                    | Nro. de chasis: 3HAMMAAR1EL495274  |
| Nro. de VIN: 3HAMMAAR1EL495274                                      | Cilindraje: 7636                   |
| Clase vehículo: CAMION                                              | Carrocería: RECOLECTOR             |
| Peso Bruto Vehicular (Kg): 15876.0                                  | Capacidad de carga: 5750           |
| Nro. ejes: 2                                                        | Configuración: 2                   |
| Organismo de tránsito: SDM - BOGOTA D.C.                            |                                    |
| VIN a registrar                                                     |                                    |
| Nro. VIN *                                                          |                                    |
| Buscar                                                              |                                    |
| Registra                                                            | Cancelar                           |
| COLONELA<br>VIDA Transporte                                         | @Copyright 2024 RUNT Versión 1.2.0 |

Imagen 7.

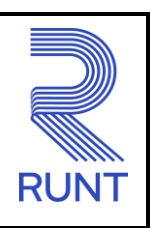

#### RUNT2-IN-694

Versión: 2

### Información del trámite

### Tipo de proceso:

Campo no editable. Se recupera de la información registrada en el sistema.

## Estado del trámite:

Campo no editable. Se recupera de la información registrada en el sistema corresponde al estado de la solicitud.

#### Nro. solicitud:

Campo no editable. Se recupera de la información registrada en el sistema al momento de registrar la solicitud.

## Fecha solicitud:

Campo no editable. Se recupera de la información registrada en el sistema al momento de registrar la solicitud.

## Información del vehículo postulado

#### Placa:

Campo no editable. Corresponde al número de placa del vehículo postulado.

## Tipo de servicio:

Campo no editable. Corresponde al tipo de servicio del vehículo postulado.

#### Modelo:

Campo no editable. Corresponde al modelo del vehículo postulado.

## Color:

Campo no editable. Corresponde al color del vehículo postulado.

#### Nro. de serie:

Campo no editable. Corresponde al número de serie del vehículo postulado.

| RUNT2-IN-694 | Versión: 2 | 19-11-2024 | <b>RUN</b> |
|--------------|------------|------------|------------|
|              |            |            |            |

## Nro. de VIN:

Campo no editable. Corresponde al número VIN del vehículo postulado.

#### Clase vehículo:

Campo no editable. Corresponde a la clase del vehículo postulado.

#### Peso bruto Vehicular (Kg):

Campo no editable. Corresponde al PBV del vehículo postulado. Se recupera de la información registrada en el RNA. Se expresa en Kg.

#### Nro. ejes:

Campo no editable. Corresponde al número de ejes del vehículo postulado.

#### Organismo de tránsito:

Campo no editable. Corresponde al organismo de tránsito donde se encuentra matriculado el vehículo postulado.

#### Estado:

Campo no editable. Corresponde al estado del vehículo postulado.

#### Marca:

Campo no editable. Corresponde a la marca del vehículo postulado.

#### Línea:

Campo no editable. Corresponde a la línea del vehículo postulado.

#### Nro. de motor:

Campo no editable. Corresponde al número de motor del vehículo postulado.

#### Nro. de chasis:

Campo no editable. Corresponde al número de chasis del vehículo postulado.

#### Cilindraje:

Campo no editable. Corresponde al cilindraje o desplazamiento del vehículo postulado.

| Solicitar autorización de registro inicial IVA CREI Carg | a Exceptuada RNA |
|----------------------------------------------------------|------------------|
|----------------------------------------------------------|------------------|

| RUNT2-IN-694 | Versión: 2 | 19-11-2024 | RUNT |
|--------------|------------|------------|------|

## Carrocería:

Campo no editable. Corresponde a la carrocería del vehículo postulado.

#### Capacidad de carga:

Campo no editable. Corresponde a la capacidad de carga del vehículo postulado.

## Configuración:

Campo no editable. Corresponde a la configuración del vehículo postulado.

#### VIN a registrar

Nro. VIN:

Campo obligatorio. Corresponde al número de VIN del vehículo nuevo.

#### Paso 3

Ingrese la información solicitada en el campo Nro. VIN; luego de clic en Buscar, (Se habilita cuando se ingrese el número de VIN del vehículo nuevo).

| VIN a registrar |  |  |
|-----------------|--|--|
| Nro. VIN *      |  |  |
| Buscar          |  |  |

Imagen 8.

| Solicitar autorización de registro inicial IVA CREI Carga Exceptuada RNA |
|--------------------------------------------------------------------------|
|--------------------------------------------------------------------------|

| RUNT2-IN-694 Versión: 2 19-11-2024 RUNT |
|-----------------------------------------|
|-----------------------------------------|

El sistema valida la información de ingresada. En caso de detectar inconsistencias, el sistema lo indica a través de mensajes de advertencia, como se ejemplifica a continuación:

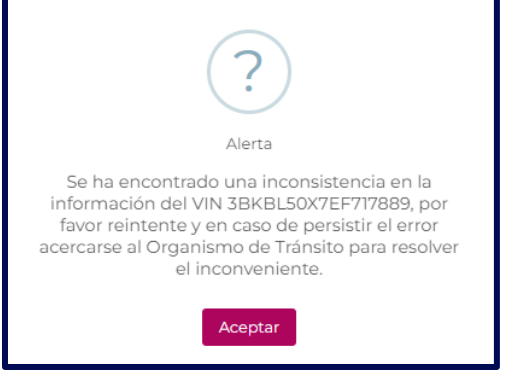

Imagen 9.

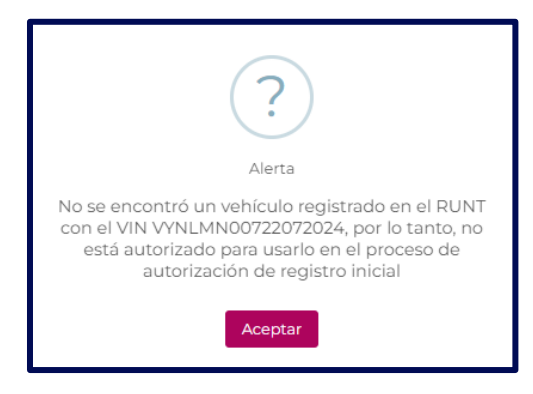

Imagen 10.

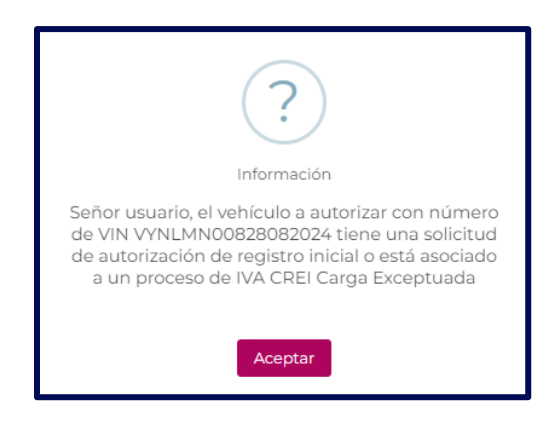

Imagen 11.

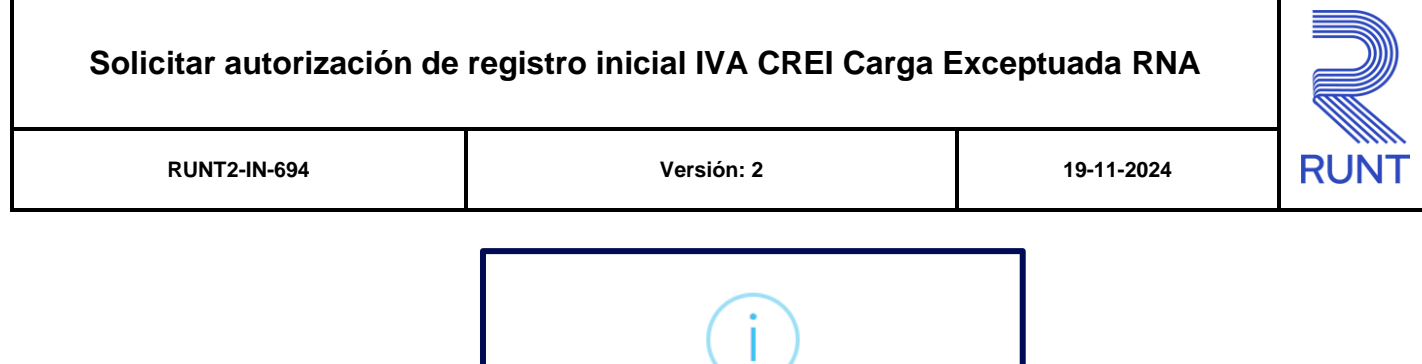

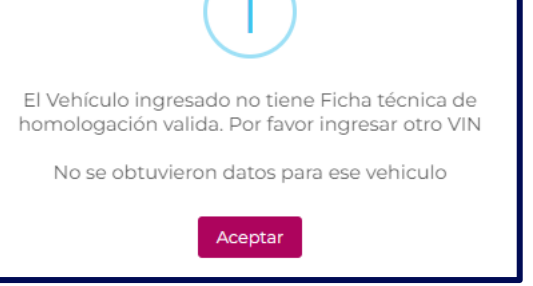

Imagen 12.

| ?                                                                                                    |
|----------------------------------------------------------------------------------------------------|
| Información                                                                                                    |
| Señor usuario, el tipo de carrocería registrada para<br>el vehículo a autorizar con número de VIN<br>LVBV6PEB8RT500588 no se encuentra autorizada<br>para el programa IVA CREI Carga Exceptuada<br>según la normatividad vigente. |
| Aceptar                                                                                                    |

Imagen 13.

13

| RUNT2-IN-694 | Versión: 2 | 19-11-2024 | RUNT |
|--------------|------------|------------|------|

Si las validaciones iniciales son exitosas, el sistema despliega la sección información vehículo a autorizar y datos propiedad con los siguientes datos en modo no editable. Se visualiza la siguiente pantalla si el vehículo a autorizar es carrozado:

| VYNHED00315092024                                   | )                                                           |
|-----------------------------------------------------|-------------------------------------------------------------|
| mación del vehículo a autorizar                     |                                                             |
| Placa: NO REGISTRA                                  | Estado: REGISTRADO                                          |
| Tipo de Servicio: Público                           | Marca: INTERNATIONAL                                        |
| Modelo: 2024                                        | Linea: 7600                                                 |
| Color: ALPINO LLUVIA                                | Nro. de motor: MOTHED00315092024                            |
| Nro. de serie: SERHED00315092024                    | Nro. de chasis: CHAHED00315092024                           |
| Nro. de VIN: VYNHED00315092024                      | Cilindraje: 10831                                           |
| Clase vehículo: CAMION                              | Carrocería: MEZCLADOR                                       |
| Peso Bruto Vehicular (Kg): 26865                    | Capacidad de carga: 15000                                   |
| Nro. ejes: 3                                        | Ficha técnica de homologación (chasis o carrozado): AA51994 |
| Ficha técnica de homologación (carrocería): AA51994 |                                                             |
| os Propiedad                                        |                                                             |
| Tipo de propiedad a autorizar: *                    | •                                                           |

Imagen 14.

RUNT2-IN-694

Versión: 2

19-11-2024

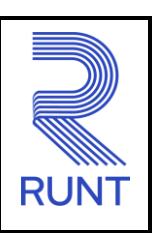

Se visualiza la siguiente pantalla si el vehículo a autorizar es chasis:

| mación del vehículo a autorizar             |                                                             |
|---------------------------------------------|-------------------------------------------------------------|
| Placa: NO REGISTRA                          | Estado: REGISTRADO                                          |
| Tipo de Servicio: Público                   | Marca: KENWORTH                                             |
| Modelo: 2024                                | Linea: x4x4x                                                |
| Color: INDEFINIDO                           | Nro. de motor: MOTVIL00102082024                            |
| Nro. de serie: SERVIL00102082024            | Nro. de chasis: CHAVIL00102082024                           |
| Nro. de VIN: VYNAND00102082024              | Cilindraje: 8900                                            |
| Clase vehículo: CAMION                      | Carrocería:                                                 |
| Peso Bruto Vehicular (Kg): 26866            | Capacidad de carga: 0                                       |
| Nro. ejes: 3                                | Ficha técnica de homologación (chasis o carrozado): AA50463 |
| Ficha técnica de homologación (carrocería): |                                                             |
| Ficha tecnica carroceri                     |                                                             |
| - Design de d                               |                                                             |

Imagen 15.

## Información del vehículo a autorizar:

Placa:

Campo no editable. Corresponde al número de placa del vehículo a autorizar (puede ser nulo, si no se ha sido preasignada).

| RUNT2-IN-694 | Versión: 2 | 19-11-2024 | RUNT |
|--------------|------------|------------|------|

## Tipo de servicio:

Campo no editable. Corresponde al tipo de servicio del vehículo a autorizar.

#### Modelo:

Campo no editable. Corresponde al modelo del vehículo a autorizar.

### Color:

Campo no editable. Corresponde al color del vehículo postulado (indefinido cuando corresponde a un chasis).

#### Nro. de serie:

Campo no editable. Corresponde al número de serie del vehículo a autorizar.

#### Nro. de VIN:

Campo no editable. Corresponde al número VIN del vehículo a autorizar.

#### Clase vehículo:

Campo no editable. Corresponde a la clase del vehículo a autorizar.

#### Peso bruto Vehicular (Kg):

Campo no editable. Corresponde al PBV del vehículo a autorizar. Se expresa en Kg.

#### Nro. ejes:

Campo no editable. Corresponde al número de ejes del vehículo a autorizar.

#### Estado:

Campo no editable. Corresponde al estado del vehículo a autorizar.

#### Marca:

Campo no editable. Corresponde a la marca del vehículo a autorizar.

#### Línea:

Campo no editable. Corresponde a la línea del vehículo a autorizar.

| RUNT2-IN-694 | Versión: 2 | 19-11-2024 | RUNT |
|--------------|------------|------------|------|

## Nro. de motor:

Campo no editable. Corresponde al número de motor del vehículo a autorizar.

#### Nro. de chasis:

Campo no editable. Corresponde al número de chasis del vehículo a autorizar.

## Cilindraje:

Campo no editable. Corresponde al cilindraje o desplazamiento del vehículo a autorizar.

### Carrocería:

Campo no editable. Corresponde a la carrocería del vehículo a autorizar (puede ser nula cuando corresponde a un chasis).

#### Capacidad de carga:

Campo no editable. Corresponde a la capacidad de carga del vehículo a autorizar.

#### Configuración:

Campo no editable. Corresponde a la configuración del vehículo a autorizar.

## Ficha técnica de homologación (chasis o carrozado)

Campo no editable. Corresponde a la Ficha técnica de homologación del vehículo a autorizar (chasis o carrozado).

## Ficha técnica de homologación (carrocería):

Campo editable. Corresponde a la Ficha Técnica de Homologación de carrocería cuando el vehículo a autorizar es de tipo CHASIS. Si el vehículo no tiene FTH de carrocería y la ficha de homologación es de tipo CHASIS, este campo se habilita para edición y es obligatorio, mostrando una opción **Buscar** al lado.

| Ficha técnica de homologación (car | rocería): |
|------------------------------------|-----------|
| Ficha tecnica carroceri Q          |           |

Imagen 16.

| Solicitar autorización de registro | o inicial IVA CREI Carga Exceptuada RNA |
|------------------------------------|-----------------------------------------|
|                                    |                                         |

| RUNT2-IN-694 | Versión: 2 | 19-11-2024 | RUNT |
|--------------|------------|------------|------|
|              |            |            |      |

El sistema realiza unas validaciones sobre el campo Ficha técnica de homologación (carrocería) en caso de detectar inconsistencias, el sistema emite mensajes de advertencia, como se ejemplifica a continuación:

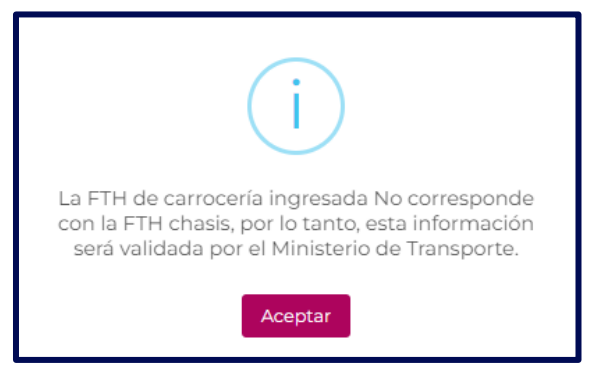

Imagen 17.

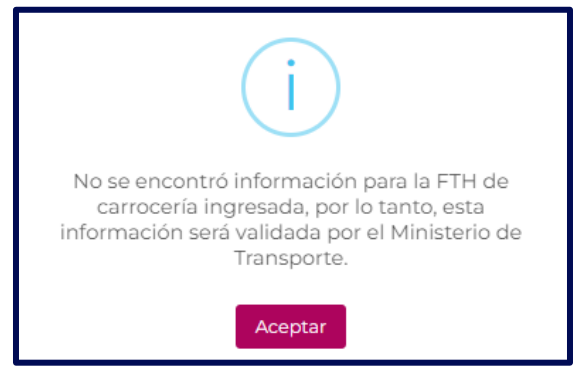

Imagen 18.

Si las validaciones son exitosas el sistema muestra el siguiente mensaje en pantalla, seleccione el botón Aceptar para continuar con el proceso de registro.

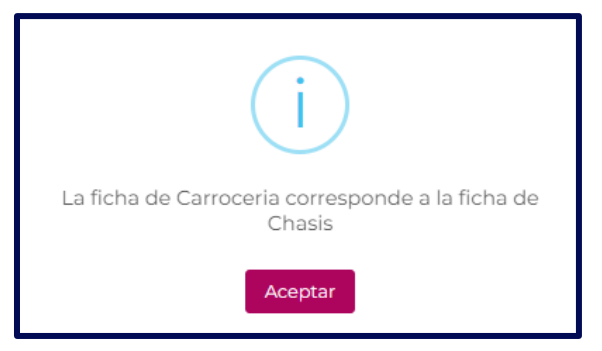

Imagen 19.

18

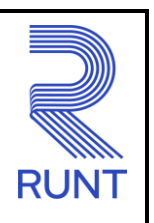

19-11-2024

RUNT2-IN-694

Versión: 2

## **Datos propiedad**

Campo editable. Lista desplegable que permite seleccionar el tipo de propiedad que aplica a la autorización de registro inicial.

- Propietarios actuales
- Leasing

#### **Botón Cancelar**

Cancelar Seleccione esta opción si no desea continuar con el proceso de autorización. El sistema redirecciona a la pantalla Filtrar trámites.

Registrar Seleccione esta opción si desea continuar con el proceso de autorización (Se habilita cuando se haya seleccionado la propiedad autorizar).

### Paso 4

Seleccione una de las opciones para el campo Tipo de propiedad a autorizar

| Dato | os Propiedad          |  |
|------|-----------------------|--|
|      | Propietarios actuales |  |
|      | Leasing               |  |

Imagen 20.

| RUNT2-IN-694 | Versión: 2 | 19-11-2024 | RUNT |
|--------------|------------|------------|------|
| RUNT2-IN-694 | Versión: 2 | 19-11-2024 | RUNI |

El sistema activa las siguientes secciones: **Datos propietarios y Anexos solicitante**, tal como se presenta a continuación:

| os propietarios                       |                            |                        |
|---------------------------------------|----------------------------|------------------------|
| Documento                             | Nombre/Razón social        | Correo electrónico     |
| Cédula Ciudadanía 3672513             | LINA MARCELA LOPEZ ORJUELA | lina.lopez@runt.com.co |
| exos solicitante                      |                            |                        |
| documentos marcados con (*) son c     | bligatorios                |                        |
| FACTURA/PROFORMA DE COMPR             | A DEL VEHÍCULO *           | ▲ Examinar             |
| FOTOCOPIA LEGIBLE DE LA CÉDU          | ILA DE CIUDADANÍA *        | 1 Examinar             |
| DECLARACIÓN DE IMPORTACIÓN            |                            | 1 Examinar             |
| FICHA TÉCNICA DE HOMOLOGAC            | ÓN *                       | 1 Examinar             |
| FICHA TÉCNICA DE HOMOLOGAC            | ÓN CARROCERÍA *            | 1 Examinar             |
| CONTRATO DE ARRENDAMIENTO<br>COMPRA * | CON OPCIÓN DE              | 🛓 Examinar             |
|                                       | Registrar Cancelar         |                        |

Imagen 21.

Registrar Seleccione esta opción si desea continuar con el registro de la autorización inicial.

Si selecciona la opción Leasing, aparece un modal de confirmación como se muestra a continuación:

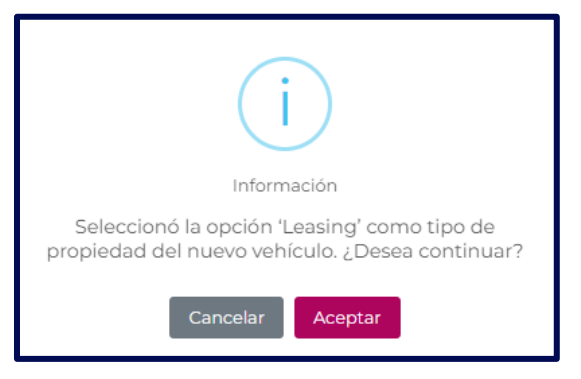

Imagen 22.

| Versión: 2 |
|------------|

RUN

Cancelar Seleccione esta opción si no desea continuar con el tipo de propiedad seleccionada, el sistema lo redirecciona nuevamente a la lista desplegable de la sección Datos Propiedad.

Aceptar Seleccione esta opción si desea continuar con el proceso de registro de autorización inicial.

Al hacer clic en Aceptar, el sistema presenta en pantalla el siguiente formulario:

|                                         | •                                       |
|-----------------------------------------|-----------------------------------------|
| Plazo (meses) para opción de compra : * |                                         |
|                                         | Plazo (meses) para opción de compra : * |

Imagen 23.

## **Datos Propiedad**

**RUNT2-IN-694** 

## NIT Entidad Financiera:

Campo obligatorio. Corresponde al número de documento de la propiedad financiera que se encuentra como propietaria del vehículo.

## Plazo (meses) para opción de compra:

Campo obligatorio. Corresponde al número de meses que se pactaron para realizar la opción de compra.

## Botón Buscar:

Check de botón. Este campo permite ejecutar acciones específicas en el formulario.

Buscar Seleccione esta opción si desea continuar con la búsqueda de los datos ingresados.

Ingrese la información solicitada. luego del botón **Buscar**, el sistema realiza unas validaciones sobre el campo **NIT Entidad Financiera.** en caso de detectar inconsistencias, el sistema emite mensajes de advertencia, como se ejemplifica a continuación:

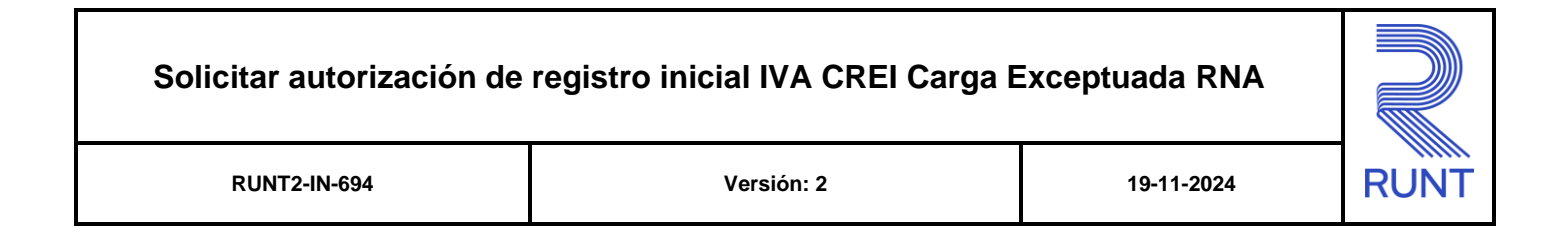

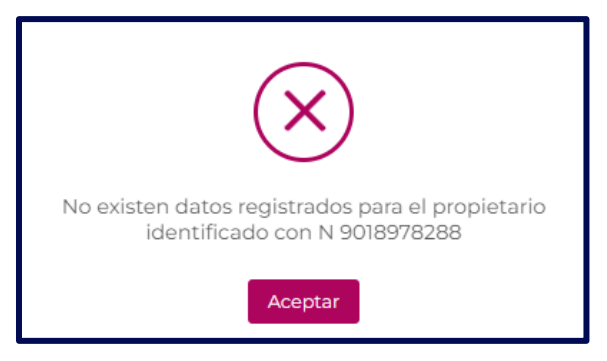

Imagen 24.

Si las validaciones iniciales son exitosas, el sistema despliega la sección **Datos propietarios** con la información de la entidad financiera.

| Datos Propietario |                     |                    |          |
|-------------------|---------------------|--------------------|----------|
| Documento         | Nombre/Razón social | Correo electrónico | Acción   |
| NIT 8300515831    | JHPXNAU             | a@a                | Eliminar |

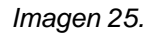

En la sección de Acción puede visualizar un botón:

Eliminar Seleccione esta opción si desea borrar los datos ingresados.

Si selecciona la opción Propietarios actuales, se muestra la sección Datos propietarios la cual no incluye el botón Eliminar.

| Datos propietarios        |                            |                        |
|---------------------------|----------------------------|------------------------|
| Documento                 | Nombre/Razón social        | Correo electrónico     |
| Cédula Ciudadanía 3672513 | LINA MARCELA LOPEZ ORJUELA | lina.lopez@runt.com.co |

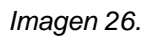

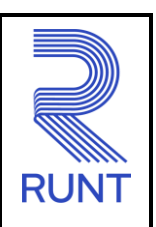

19-11-2024

RUNT2-IN-694

Versión: 2

#### Paso 5

Adjunte los documentos solicitados en la sección Anexos solicitante.

| Anexos solicitante                               |                                                     |                   |  |  |
|--------------------------------------------------|-----------------------------------------------------|-------------------|--|--|
| Los documentos marcados con (*) son obligatorios |                                                     |                   |  |  |
|                                                  | FACTURA/PROFORMA DE COMPRA DEL VEHÍCULO *           | 1 Examinar        |  |  |
|                                                  | FOTOCOPIA LEGIBLE DE LA CÉDULA DE CIUDADANÍA *      | ▲ Examinar        |  |  |
|                                                  | DECLARACIÓN DE IMPORTACIÓN *                        | ▲ Examinar        |  |  |
|                                                  | FICHA TÉCNICA DE HOMOLOGACIÓN *                     | ▲ Examinar        |  |  |
| 1                                                | FICHA TÉCNICA DE HOMOLOGACIÓN CARROCERÍA *          | ▲ Examinar        |  |  |
| (                                                | CONTRATO DE ARRENDAMIENTO CON OPCIÓN DE<br>COMPRA * | <b>≜</b> Examinar |  |  |
|                                                  | Registrar Cancelar                                  |                   |  |  |

Imagen 27.

Listado de documentos de soporte parametrizados en el sistema:

## Factura/Proforma de compra del vehículo:

Campo obligatorio. Se debe cargar 1 documento para cualquier tipo de persona, fotocopia legible de la cédula de ciudadanía.

## Fotocopia del Certificado de Existencia y Representación Legal:

Campo obligatorio. Se debe solicitar 1 documento cuando el solicitante sea persona jurídica.

## Fotocopia del documento de identificación del Representante Legal:

Campo obligatorio. Se debe solicitar 1 documento cuando el solicitante sea persona jurídica. (opcional)

## Declaración de Importación.

Campo obligatorio. Se debe solicitar 1 documento como obligatorio y para cualquier tipo de persona.

## Ficha técnica de Homologación:

Campo obligatorio. Se debe solicitar 1 documento como obligatorio y para cualquier tipo de persona. Aplica para FTH carrozado o Chasis.

| Solicitar autorización de registro inicial IV/ | A CREI Carga Exceptuada RNA |
|------------------------------------------------|-----------------------------|
|------------------------------------------------|-----------------------------|

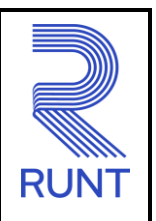

| RUNT2-IN-694 |
|--------------|
|--------------|

Versión: 2

## Ficha técnica de Homologación Carrocería:

Campo obligatorio. Se debe solicitar 1 documento como obligatorio y para cualquier tipo de persona siempre y cuando la FTH sea Chasis. Si la FTH es carrozado no se debe solicitar este documento.

## Contrato de arrendamiento con opción de compra:

Campo obligatorio. Se debe solicitar 1 documento como obligatorio y para cualquier tipo de persona siempre y cuando el tipo de propiedad seleccionada sea leasing.

Los documentos para adjuntar deben cumplir con las siguientes condiciones para el documento adjunto:

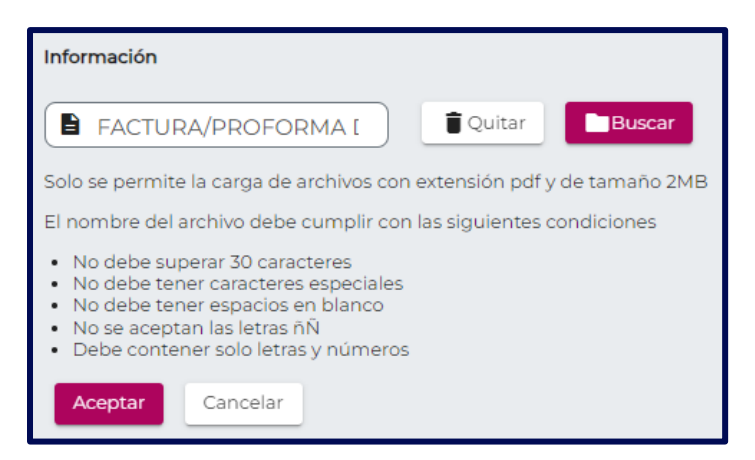

Imagen 28.

Quitar Seleccione esta opción si desea eliminar el archivo actualmente adjunto.

Buscar Seleccione esta opción si desea adjuntar un nuevo archivo.

Aceptar Seleccione esta opción continuar con el proceso.

Cancelar Seleccione esta opción si desea cancelar la acción.

| Solicitar autorización de | registro inicial IVA CREI Carga E | Exceptuada RNA |      |
|---------------------------|-----------------------------------|----------------|------|
| RUNT2-IN-694              | Versión: 2                        | 19-11-2024     | RUNT |

En caso de detectar inconsistencias, el sistema emite mensajes de advertencia, como se ejemplifica a continuación:

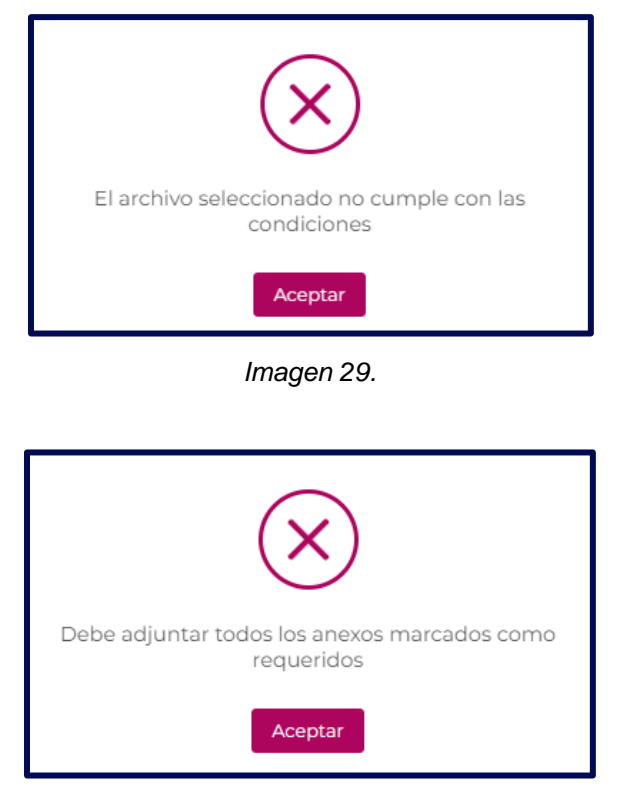

Imagen 30.

Seleccione la opción **Registrar**. El sistema muestra en pantalla un modal de confirmación. Haga clic en **Aceptar** si desea continuar con el registro, o en **Cancelar** si prefiere no continuar.

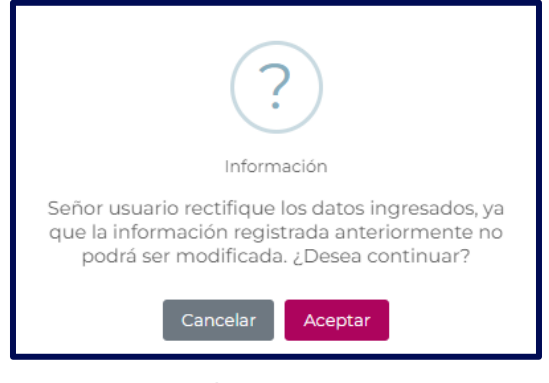

Imagen 31.

Versión: 2

19-11-2024

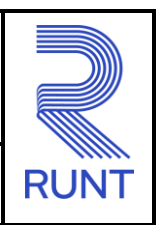

El sistema notifica el registro exitoso de la autorización de registro inicial.

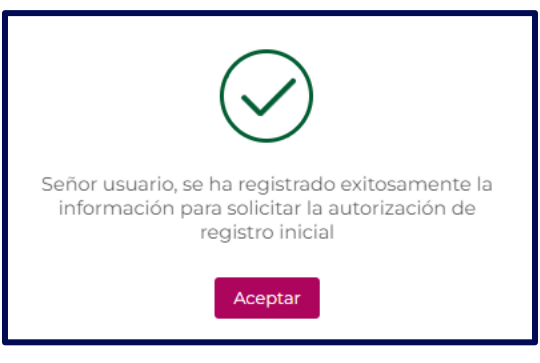

Imagen 32.

El sistema envía una notificación al correo electrónico registrado por el usuario, informando sobre el cambio de estado de la solicitud una vez que se ha realizado el registro de la autorización inicial.

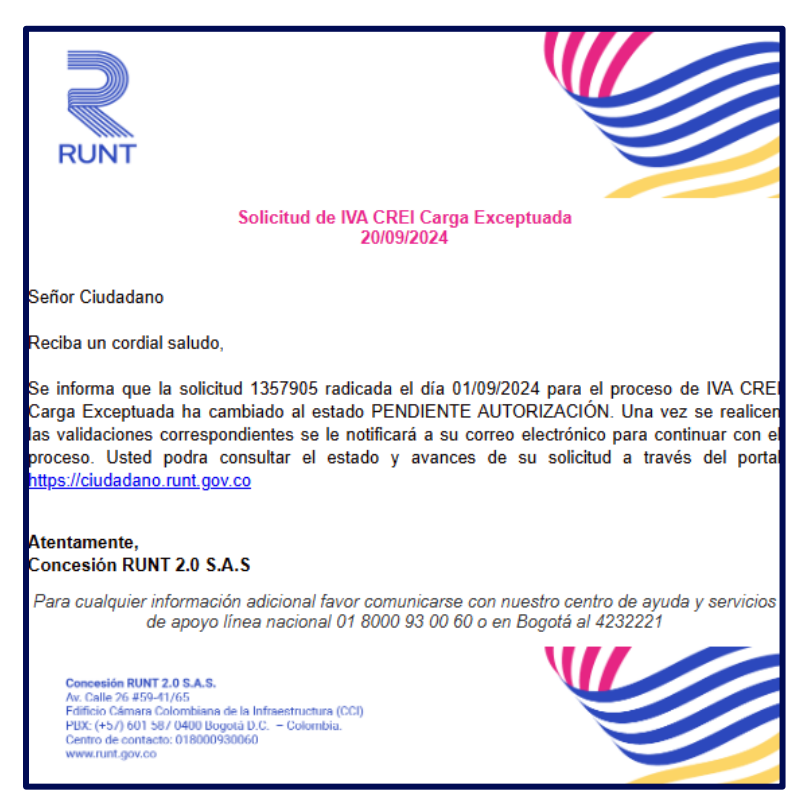

Imagen 33.

| Solicitar autorización de registro inicial IVA C | CREI Carga Exceptuada RNA |
|--------------------------------------------------|---------------------------|
|--------------------------------------------------|---------------------------|

RUNT

19-11-2024

| version: 2 | Versión: | 2 |
|------------|----------|---|
|------------|----------|---|

## 4. CONTROL DE CAMBIOS

| Control de cambios |                                               |                     |            |                    |                         |
|--------------------|-----------------------------------------------|---------------------|------------|--------------------|-------------------------|
| Versión            | Elaboró                                       | Revisó              | Aprobó     | Fecha              | Descripción             |
| 1                  | Analista de                                   | Coordinador de      | Jefe de    | 30/09/2024         | Elaboración inicial del |
|                    | pruebas                                       | Pruebas             | Producto   |                    | documento.              |
| 2                  | Analista de Coordinador de<br>pruebas Pruebas | Jefe de<br>Producto | 19/11/2024 | Se actualiza       |                         |
|                    |                                               |                     |            | documento teniendo |                         |
|                    |                                               |                     |            | en cuenta las      |                         |
|                    |                                               |                     |            | observaciones      |                         |
|                    |                                               |                     |            |                    | recibidas.              |